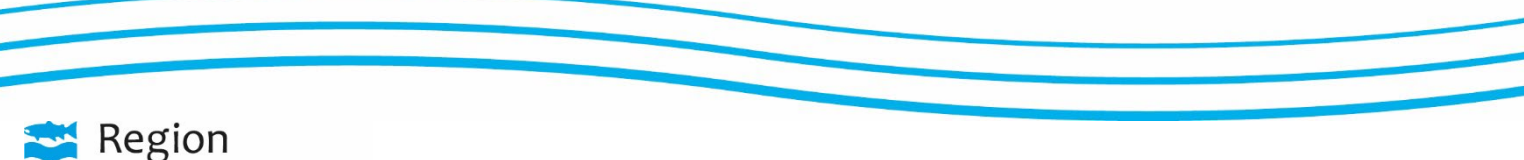

| Tjänsteställe, handläggare  | Datum      | Dnr      | Sida |
|-----------------------------|------------|----------|------|
| Hjälpmedel, Håkan Hallström | 2018-04-10 | 01.029/1 | 1(7) |

### Beställningsmall, skapa ny

Välj 'Dina uppgifter' i menyn till höger.

Välj 'Beställningsmall' i länkarna.

Här kan du välja att skapa en nymall alternativt redigera en redan befintlig.

Skapa en ny: Klicka på 'Ny beställningsmall'.

Ge beställningsmallen ett namni rutan Beställningsmall. Lager kommer automatiskt.

Klicka på 'Skapa beställningsmall'.

|                                                                                                    | **** TEST ****                                                                                                    | HMCSUN<br>Diabetes Alnö VC | webSESAM | Information                                                                                                    | <u>Skriv ut</u>   | Hjälp               | <u>Avsluta</u>    | Sesam 2.0                                                                                                    |
|----------------------------------------------------------------------------------------------------|----------------------------------------------------------------------------------------------------|----------------------------|----------|----------------------------------------------------------------------------------------------------|-------------------|---------------------|-------------------|----------------------------------------------------------------------------------------------------|
| Namn<br>Förskrivare/beställare<br>Kund/leveransadress<br>Betalare<br>Leverans från lager<br>Eget förråd<br>Fullständiga accessrättigheter | Diabetes Alnö VC<br>Diabetes Alnö VC<br>Di 10 Diabetes Alnö VC<br>81919 Beställarenheten LVN<br>100 Hjälpmedel Västemorrland |                            |          | Öppna kundorder<br>Öppna arbetsorder<br>Sök kundorder<br>Sök hömtorder<br>Sök leverarde kun<br>Rekvitrerat per försi<br>Mallar eFaktura<br>Beställningsmall<br>Uppföljning | dorder;<br>rivare |                     |                   | Hjälpmedel<br>Individkort<br>Varukatalog<br>Sik artikel<br>Kundorder<br>CrR<br>efaktura<br>Meddelande<br>Dina uppgitter |
|                                                                                                    | **** ]                                                                                                    | EST ****                   |          | HMCSUN<br>Diabetes Alnö VC                                                                                                    |                   | web                 | SESAM             |                                                                                                    |
| Ny beställningsm<br>Beställningsmall<br>Diabeteshjälpmede                                                                                 | all<br>el Alnö VC                                                                                                    |                            |          |                                                                                                    |                   |                     |                   |                                                                                                    |
|                                                                                                    |                                                                                                    | **** TEST                  | ****     |                                                                                                    | HMCS<br>Diabe     | 5UN<br>etes Alr     | ıö VC             |                                                                                                    |
| Avbryt                                                                                                    |                                                                                                    |                            |          |                                                                                                    | Ska               | pa bes              | tällnings         | small                                                                                                    |
| Beställnings<br>Lager                                                                                                    | mall                                                                                                    |                            |          |                                                                                                    | Nya b<br>Diabe    | eställn<br>etes Alr | ingsma<br>nö VC ⊾ | Ilen A                                                                                                    |

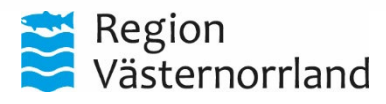

| Datum      | Dnr      | Sida |
|------------|----------|------|
| 2018-04-10 | 01.029/1 | 2(7) |

## Beställningsmall, skapa ny

Skriv in artikelnumret samt antal förpackningar, klicka på 'Lägg till' och så vidare med nästa tills alla de artiklar ni villha på mallen är ditlagda.

När allt är klart klicka på 'Verkställ'.

Den nya mallen finns då under länken 'Beställningsmall'

|                                                                         | **** TEST *                                                                   | ***                                                                                             | HMCSUN<br>Diabetes Alnö VC | WEDSESAM | Information | <u>Skriv ut</u>                                                                                                    | Hjalp                                                                         | A   |
|-------------------------------------------------------------------------|-------------------------------------------------------------------------------|-------------------------------------------------------------------------------------------------|----------------------------|----------|-------------|----------------------------------------------------------------------------------------------------|-------------------------------------------------------------------------------|-----|
|                                                                         |                                                                               |                                                                                                 |                            |          |             |                                                                                                    |                                                                               |     |
| Avbryt                                                                  |                                                                               | Verkställ                                                                                       |                            |          |             |                                                                                                    |                                                                               |     |
| Beställning                                                             | ısmall                                                                        | Nya beställning                                                                                 | smallen A                  |          |             |                                                                                                    |                                                                               |     |
| Lager                                                                   |                                                                               | D1010 Diabetes                                                                                  | Alnö VC                    |          |             |                                                                                                    |                                                                               |     |
| Artikel                                                                 |                                                                               |                                                                                                 |                            |          |             |                                                                                                    |                                                                               |     |
| Antal                                                                   |                                                                               | 0                                                                                               |                            |          |             |                                                                                                    |                                                                               |     |
|                                                                         |                                                                               | Lägg till                                                                                       |                            |          |             |                                                                                                    | Ta bort                                                                       |     |
| Artikel                                                                 | Benämning                                                                     |                                                                                                 |                            |          | E           | nhet Anta                                                                                                    | al 🗌 Ta t                                                                     | ort |
| 7140                                                                    | Batteri AA Mininmed 640G 4st/fp                                               |                                                                                                 |                            |          | st          | 10                                                                                                    |                                                                               |     |
| 730285                                                                  | Pennkanyl BD 0,23mm (32 g) x4mm 10                                            | 0st/fp 12fp/krt                                                                                 |                            |          | st          | 7                                                                                                    |                                                                               |     |
| 36657                                                                   | Pennkanyl Insupen 4 mm x 33 G 100st/                                          | fp 12fp/trfp                                                                                    |                            |          | st          | 4                                                                                                    |                                                                               |     |
| 32513                                                                   | Pennlock Timesulin m minne t insulinpe                                        | nna Lilly KwikPen                                                                               |                            |          | st          | 5                                                                                                    |                                                                               |     |
| 732021                                                                  | Teststicka GlucoMen LX beta Keton Sen                                         | sor 10st/fp                                                                                     |                            |          | st          | 10                                                                                                    |                                                                               |     |
| 220184                                                                  | Teststicka GlucoMen LX Sensor 50st/fp                                         | ör liten blodvolym, ketoner                                                                     | (Glukos)                   |          | st          | 5                                                                                                    |                                                                               |     |
| Namn<br>Förskrivar<br>Kund/leve<br>Betalare<br>Leverans 1<br>Eget förrå | re/beställare Diabet<br>eransadress D1010<br>81919<br>från lager 100 Hj<br>dd | es Alnö VC<br>es Alnö VC<br>Diabetes Alnö VC<br>Beställarenheten LVN<br>älpmedel Västernorrland |                            |          |             | Öppna kunde<br>Öppna arbets<br>Sök kundord:<br>Sök hämtord<br>Sök levererar<br>Rekvirerat pe<br>Mallar eFaktu<br>Beställningsn | order<br>sorder<br>er<br>der<br>de kundorder<br>er förskrivare<br>ira<br>nall |     |
|                                                                         |                                                                               |                                                                                                 |                            |          |             | Upprotining                                                                                                    |                                                                               |     |
|                                                                         |                                                                               |                                                                                                 |                            |          |             | opprogning                                                                                                    |                                                                               |     |

 Datum
 Dnr

 2018-04-10
 01.029/1

**Sida** 3(7)

# Beställningsmall, redigera befintlig

Välj 'Dina uppgifter' i menyntill höger.

Välj 'Beställningsmall' i länkarna.

Här kan du välja att skapa en ny mall alternativt redigera enredan befintlig.

Redigera befintlig mall: Klickapå länken som finns under Beställningsmall i exemplet 'Diabeteshjälpmedel Alnö VC'

| amn<br>örskrivare/beställare                                                                       | Diabetes Alnö VC                                                                                          |        |   |                                                                                                    |                |          | Sesam 2.                                                                                                    |
|----------------------------------------------------------------------------------------------------|----------------------------------------------------------------------------------------------------|--------|---|----------------------------------------------------------------------------------------------------|----------------|----------|----------------------------------------------------------------------------------------------------|
| undy reveransauress<br>etalare<br>everans från lager<br>get förråd<br>Ilständiga accessrättigheter | Diabetes Alnö VC<br>D1010 Diabetes Alnö VC<br>81919 Beställarenheten LVN<br>100 Hjälpmedel Västernorrland |        |   | Öppna kundorder<br>Öppna arbetsorder<br>Sök kundorder<br>Sök arbetsorder<br>Sök hämtorder<br>Sök levererade kund<br>Rekvirerat per förskr<br>Mallar eFaktura<br>Beställningsmall<br>Uppföljning | order<br>ivare |          | Hjälpmedel<br>Individkort<br>Varukatalog<br>Sök artikel<br>Kundorder<br>CFR<br>eFaktura<br>Meddelande<br>Dina uppgifter |
|                                                                                                    |                                                                                                    |        | L | MCCLIN                                                                                                    |                | wohsesam |                                                                                                    |
|                                                                                                    | **** TES                                                                                                  | T **** | D | iabetes Alnö VC                                                                                                    |                | WebSESAM |                                                                                                    |

 Datum
 Dnr

 2018-04-10
 01.029/1

Sida 4(7)

## Beställningsmall, redigera befintlig

För att ta bort artiklar i mallen, markera i kryssrutorna på raden. Ta bort alla, kryssa i rutan vid Ta bort. Klicka sedan i 'Ta bort'

För att lägga till artiklar gör som när du skapar en ny mall, se ovan.

Om endast antal skall ändras, ta bort artikeln lägg sedan dit den igen med rätt antal.

När allt är klart klicka på 'Verkställ'

|                                                                                                    | **** TEST ****                                                                                                    | Diabetes Alnö VC                                                                                                    |           |                    |                                                                                                    |                                                                                                  |                                                                                                    |
|----------------------------------------------------------------------------------------------------|----------------------------------------------------------------------------------------------------|----------------------------------------------------------------------------------------------------|-----------|--------------------|----------------------------------------------------------------------------------------------------|--------------------------------------------------------------------------------------------------|----------------------------------------------------------------------------------------------------|
|                                                                                                    |                                                                                                    |                                                                                                    |           |                    |                                                                                                    |                                                                                                  |                                                                                                    |
| wbryt                                                                                                    | ]                                                                                                    | Verkställ                                                                                                    |           |                    |                                                                                                    |                                                                                                  |                                                                                                    |
|                                                                                                    | . "                                                                                                    |                                                                                                    |           |                    |                                                                                                    |                                                                                                  |                                                                                                    |
| eställn                                                                                                    | ingsmall                                                                                                    | Diabeteshjalpmedel Alno                                                                                                    |           |                    |                                                                                                    |                                                                                                  |                                                                                                    |
| ager                                                                                                    |                                                                                                    | D1010 Diabetes Alnö VC                                                                                                    |           |                    |                                                                                                    |                                                                                                  |                                                                                                    |
| rtikel                                                                                                    |                                                                                                    |                                                                                                    |           |                    |                                                                                                    |                                                                                                  |                                                                                                    |
| ntal                                                                                                    |                                                                                                    | 0                                                                                                    |           |                    |                                                                                                    |                                                                                                  |                                                                                                    |
|                                                                                                    |                                                                                                    | Lägg till                                                                                                    |           |                    |                                                                                                    | Ta bort                                                                                          |                                                                                                    |
| tikel                                                                                                    | Benämning                                                                                                    |                                                                                                    |           |                    | Enhet                                                                                                    | Antal                                                                                            | Ta hort                                                                                                    |
| 233                                                                                                    | Blodprovstagare Accu-Chek Multiclix flergångs                                                                                                    |                                                                                                    |           |                    | st                                                                                                    | 0                                                                                                |                                                                                                    |
| 1660                                                                                                    | Blodprovstagare Haemolance Plus Micro engångs stick                                                                                                    | djup 1,6mm 200st/fp                                                                                                    |           |                    | st                                                                                                    | 0                                                                                                |                                                                                                    |
| 0842                                                                                                    | Blodprovtagare Digitest flergångs                                                                                                    |                                                                                                    |           |                    | st                                                                                                    | 0                                                                                                |                                                                                                    |
| 0497                                                                                                    | Kanyl Fine Ject pennkanyl 12mm 30G f insulinpenna 1                                                                                                    | .00st/fp                                                                                                    |           |                    | st                                                                                                    | 0                                                                                                |                                                                                                    |
| )494                                                                                                    | Kanyl Fine Ject pennkanyl 5mm 31G f insulinpenna 10                                                                                                    | )0st/fp                                                                                                    |           |                    | st                                                                                                    | 0                                                                                                |                                                                                                    |
| 0495                                                                                                    | Kanyl Fine Ject pennkanyl 6mm 31G f insulinpenna 10                                                                                                    | 00st/fp                                                                                                    |           |                    | st                                                                                                    | 0                                                                                                |                                                                                                    |
|                                                                                                    | Kanyl Fine Ject pennkanyl 8mm 31G f insulinpenna 10                                                                                                    | 00st/fp                                                                                                    |           |                    | st                                                                                                    | 0                                                                                                |                                                                                                    |
| 0496                                                                                                    |                                                                                                    |                                                                                                    |           |                    |                                                                                                    |                                                                                                  |                                                                                                    |
| 0496<br>0594                                                                                                    | Lancett Accu-Chek Fastclix f blodprovtagare 102st/fp                                                                                                    |                                                                                                    |           |                    | st                                                                                                    | 0                                                                                                | ✓                                                                                                    |
| 0496<br>0594<br>0595                                                                                                    | Lancett Accu-Chek Fastclix f blodprovtagare 102st/fp<br>Lancett Accu-Chek Fastclix f blodprovtagare 204st/fp                                                                                                    |                                                                                                    | we//25201 |                    | st<br>st                                                                                                    | 0                                                                                                |                                                                                                    |
| 0496<br>0594<br>0595                                                                                                    | Lancett Accu-Chek Fastclix f blodprovtagare 102st/fp<br>Lancett Accu-Chek Fastclix f blodprovtagare 204st/fp<br>***** TEST ****                                                                                                    | Diabetes Alnö VC                                                                                                    | WEDSESAM  | momaton            | st<br>st                                                                                                    | 0                                                                                                |                                                                                                    |
| 0496<br>0594<br>0595                                                                                                    | Lancett Accu-Chek Fastclix f blodprovtagare 102st/fp<br>Lancett Accu-Chek Fastclix f blodprovtagare 204st/fp<br>**** TEST ****                                                                                                    | nincoun<br>Diabetes Alnö VC<br>Verkstall                                                                                                    | WEUSESAM  | mornation          | st<br>st<br><u>SKIV U</u>                                                                                      | 0<br>0                                                                                           |                                                                                                    |
| 0496<br>0594<br>0595<br>Avbryt                                                                                                    | Lancett Accu-Chek Fastclix f blodprovtagare 102st/fp<br>Lancett Accu-Chek Fastclix f blodprovtagare 204st/fp<br>**** TEST ****                                                                                                    | Diabetes Alnö VC                                                                                                    | WEDEDAM   | Internation        | st<br>st<br><u>SKIV UL</u>                                                                                     | 0                                                                                                | V<br>Jaip Avsid                                                                                                    |
| 0496<br>0594<br>0595<br>Avbryt<br>eställn<br>ager                                                                                                    | Lancett Accu-Chek Fastclix f blodprovtagare 102st/fp<br>Lancett Accu-Chek Fastclix f blodprovtagare 204st/fp<br>***** TEST *****                                                                                                    | Diabetes Aino VC                                                                                                    | WEUSESAM  | 11101114001        | st<br>st<br>SKIV_UL                                                                                            | 0                                                                                                | V<br>Jaip Avsid                                                                                                    |
| 0496<br>0594<br>0595<br>Avbryt<br>eställn<br>ager<br>rtikel                                                                                                    | Lancett Accu-Chek Fastclix f blodprovtagare 102st/fp<br>Lancett Accu-Chek Fastclix f blodprovtagare 204st/fp<br>+**** TEST ****                                                                                                    | Diabetes Aino vC<br>Verkstall<br>Diabeteshjalpmedel Aino<br>Dioto Diabetes Ainò VC                                                                                                    | WEDEDAM   | moniaum            | st<br>st                                                                                                    |                                                                                                  |                                                                                                    |
| 0496<br>0594<br>0595<br>Avbryt<br>eställn<br>ager<br>rtikel<br>ntal                                                                                                    | Lancett Accu-Chek Fastclik f blodprovtagare 102st/fp<br>Lancett Accu-Chek Fastclik f blodprovtagare 204st/fp<br>**** TEST ****                                                                                                    | Diabetes Alno VC Verkstall Diabeteshjalpmodel Alno D1010 Diabetes Alno VC 0                                                                                                    | WEUSESAM  | mormaton           | st<br>st                                                                                                    | 0                                                                                                |                                                                                                    |
| )496<br>)594<br>)595<br>System<br>ställn<br>ger<br>tikel<br>stal                                                                                                    | Lancett Accu-Chek Fastclix f blodprovtagare 102st/fp<br>Lancett Accu-Chek Fastclix f blodprovtagare 204st/fp<br>***** TEST *****                                                                                                    | Diabetes Alnô VC<br>Verkstall<br>Diabeteshjajpmedel Alno<br>D1010 Diabetes Alnô VC<br>D1010 Diabetes Alnô VC                                                                                                    | WEDEEAM   | Internation        | st<br>st                                                                                                    | 0<br>0                                                                                           |                                                                                                    |
| Avbryt<br>eställn<br>nger<br>tikel                                                                                                    | Lancett Accu-Chek Fastclix f blodprovtagare 102st/fp<br>Lancett Accu-Chek Fastclix f blodprovtagare 204st/fp<br>***** TEST *****                                                                                                    | Diabetes Ainé VC<br>Verkstali<br>Diabeteshjalpmedel Ainé<br>D1010 Diabetes Ainé VC<br>0<br>0<br>Lagg til                                                                                                    | WUDEDAM   |                    | st<br>st<br><u>DRIM UL</u><br>Enhet<br>st                                                                      | 0<br>0<br>Ta bort<br>Antal                                                                       | ⊻<br>Jali⊅ Avvalu                                                                                                    |
| 0496<br>0594<br>0595<br>Avbryt<br>eställn<br>ager<br>rtikel<br>ntal<br>tikel<br>3233<br>4660                                                                                                    | Lancett Accu-Chek Fastclik f blodprovtagare 102st/fp<br>Lancett Accu-Chek Fastclik f blodprovtagare 204st/fp<br>***** TEST *****  I I Biognovstagare Accu-Chek Multiclik flergångs Blodprovstagare Accu-Chek Multiclik flergångs sticl                                                                                                    | Diabetes Alno VC<br>Verkstall<br>Diabeteshjalpmedel Alno<br>Di0D Diabetes Alno VC                                                                                                    | WEDESAM   |                    | st<br>st<br><u>Enhet</u><br>st                                                                                 | 0<br>0<br>Ta bort<br>Antai<br>0<br>0                                                             | ✓<br>Idily Avaid<br>✓<br>✓<br>Ta bort<br>✓                                                                                                    |
| 0496<br>0594<br>0595<br>Avbryt<br>eställn<br>ager<br>rtikel<br>ntal<br>tikel<br>3233<br>4660<br>0842                                                                                                    | Lancett Accu-Chek Fastclik f blodprovtagare 102st/fp<br>Lancett Accu-Chek Fastclik f blodprovtagare 204st/fp<br>***** TEST *****                                                                                                    | Diabetes Alnô VC Verkstall Diabetes Alnô VC Lago ull Lago ull Lago ull Diabetes/fp                                                                                                    | WUSESAM   | <u>Internation</u> | st<br>st<br>BRUX-UL<br>St<br>st<br>st<br>st<br>st                                                              | 0<br>0<br><b>Ta bort</b><br><b>Antal</b><br>0<br>0                                               | Mit Avenue<br>  Mit Avenue<br>  Mit Ta bort<br>  Mit Ta bort<br>  Mit Ta bort                                                                                                    |
| 0496<br>0594<br>0595<br>Avbryt<br>eställn<br>ager<br>rtikel<br>ntal<br>tikel<br>3233<br>4660<br>0842<br>0497<br>0494                                                                                                    | Lancett Accu-Chek Fastclix f blodprovtagare 102st/fp<br>Lancett Accu-Chek Fastclix f blodprovtagare 204st/fp<br>***** TEST *****       Blodprovstagare Accu-Chek Multiclix flergångs Blodprovstagare Accu-Chek Multiclix flergångs Blodprovstagare Digitest flergångs Stanyl Fine Jack pennkanyl 12mm 30G finsulinpenna 1 Kanyl Fine Jack pennkanyl 12mm 30G finsulinpenna                                                                                                    | Verkstall<br>Diabetes Aino vC<br>Verkstall<br>Diabetes Aino VC<br>Dioto Diabetes Aino VC<br>Dioto Diabetes Aino VC<br>Dioto Diabetes Aino VC<br>Dioto Diabetes Aino VC<br>Dioto Diabetes Aino VC                                                                                                    | WWEESAN   |                    | St<br>St<br>SHIM.ML<br>St<br>St<br>St<br>St<br>St<br>St                                                        | 0<br>0<br>1<br>1<br>1<br>1<br>1<br>1<br>0<br>0<br>0<br>0<br>0<br>0<br>0                          | Man Avenue<br>Tabort<br>N<br>N<br>N<br>N<br>N<br>N<br>N<br>N                                                                                                    |
| 0496<br>0594<br>0595<br>Avbryt<br>eställn<br>ager<br>rtikel<br>ntal<br>tikel<br>3233<br>4660<br>0494<br>0495                                                                                                    | Lancett Accu-Chek Fastclik f blodprovtagare 102st/fp<br>Lancett Accu-Chek Fastclik f blodprovtagare 204st/fp<br>**** TEST *****                                                                                                    | Diabetes Alno VC Verkstall Diabeteshjalpmedel Alno D1010 Diabetes Alno VC Lagg till kdjup 1.0mm 200st/fp 100st/fp 00st/fp 00st/fp                                                                                                    | WEDEEATH  |                    | St<br>St<br>DRUV.UL<br>Enhet<br>st<br>st<br>st<br>st<br>st<br>st<br>st<br>st                                   | 0<br>0<br>1<br>1<br>1<br>1<br>1<br>1<br>1<br>1<br>1<br>1<br>1<br>1<br>1<br>1<br>1<br>1<br>1<br>1 | Man Availa                                                                                                    |
| 0496<br>0594<br>0595<br>Avbryt<br>eställn<br>ager<br>rtikel<br>ntal<br>Eikel<br>3233<br>4660<br>0842<br>0497<br>0496<br>0496                                                                                                    | Lancett Accu-Chek Fastclix f blodprovtagare 102st/fp<br>Lancett Accu-Chek Fastclix f blodprovtagare 204st/fp<br>***** TEST *****                                                                                                    | Diabetes Alno VC  Verkställ Diabetes Alno VC  Lago till Lago till Diabetes Alno VC  Lago till Diabetes Alno VC  Diabetes Alno VC  Diabetes               | WUSESAM   |                    | st<br>st<br>st<br>st<br>st<br>st<br>st<br>st<br>st<br>st<br>st<br>st<br>st                                     | 0<br>0<br>1<br>1<br>1<br>1<br>1<br>1<br>1<br>1<br>1<br>1<br>1<br>1<br>1<br>1<br>1<br>1<br>1<br>1 | X<br>Jan Zabort<br>X<br>X<br>X<br>X<br>X<br>X<br>X<br>X<br>X<br>X<br>X<br>X<br>X<br>X<br>X<br>X<br>X<br>X<br>X                                                                                                    |
| 0496<br>0594<br>0595<br>Avbryt<br>eställn<br>ager<br>rtikel<br>13233<br>4660<br>0842<br>0494<br>0495<br>0495<br>0496<br>0594                                                                                                    | Lancett Accu-Chek Fastclix f blodprovtagare 102st/fp<br>Lancett Accu-Chek Fastclix f blodprovtagare 204st/fp<br>***** TEST *****        Blodprovstagare Accu-Chek Multiclix flergångs<br>Blodprovstagare Accu-Chek Multiclix flergångs<br>Blodprovstagare Accu-Chek Multiclix flergångs<br>Blodprovstagare Accu-Chek Multiclix flergångs<br>Blodprovstagare Accu-Chek Multiclix flergångs<br>Blodprovstagare Accu-Chek Multiclix flergångs<br>Blodprovstagare Accu-Chek Multiclix flergångs<br>Blodprovstagare Accu-Chek Multiclix flergångs<br>Blodprovstagare Accu-Chek Multiclix flergångs<br>Blodprovstagare Accu-Chek Multiclix flergångs<br>Blodprovstagare Accu-Chek Flergångs at Lancett Accu-Chek Fastclis f blodprovtagare 204st/fp<br>Lancett Accu-Chek Fastclis f blodprovtagare 204st/fp                                                                                                    | Diabetes Alnö vC<br>Verkstati<br>Piabetes Alnö VC<br>Diolo Diabetes Alnö VC<br>0<br>Lagg till<br>kdjup 1,0mm 200st/fp<br>Dost/fp<br>Dost/fp                                                                                                    | WWEEAN    |                    | St<br>St<br>Skilv-u<br>Skilv-u<br>St<br>St<br>St<br>St<br>St<br>St<br>St<br>St<br>St<br>St<br>St<br>St<br>St   | 0<br>0<br>1<br>1<br>1<br>1<br>1<br>1<br>1<br>1<br>1<br>1<br>1<br>1<br>1<br>1<br>1<br>1<br>1<br>1 | X<br>Julio Avenue<br>X<br>X<br>X<br>X<br>X<br>X<br>X<br>X<br>X<br>X<br>X<br>X<br>X                                                                                                    |
| 0496<br>0594<br>0595<br>0595<br>0595<br>0595<br>0595<br>0496<br>0595<br>0496<br>0595<br>0496<br>0595<br>0496                                                                                                    | Lancett Accu-Chek Fastclik f blodprovtagare 102st/fp<br>Lancett Accu-Chek Fastclik f blodprovtagare 204st/fp<br>***** TEST *****  I I I I I I I I I I I I I I I I                                                                                                    | Diabetes Alno VC Verkatali Diabetes Alno VC Diabetes Alno VC Lago till Lago till Loost/fp Dost/fp Dost               | WEDGEDAM  |                    | St<br>St<br>St<br>St<br>St<br>St<br>St<br>St<br>St<br>St<br>St<br>St<br>St<br>S                                | 0<br>0<br>1<br>1<br>1<br>1<br>1<br>1<br>1<br>1<br>1<br>1<br>1<br>1<br>1<br>1<br>1<br>1<br>1<br>1 | X<br>Jahr Awaka<br>X<br>X<br>X<br>X<br>X<br>X<br>X<br>X<br>X<br>X<br>X<br>X<br>X                                                                                                    |
| 0496<br>0594<br>0595<br><b>Avbryt</b><br>eställn<br>ager<br>rtikel<br>3233<br>4660<br>0497<br>0495<br>0494<br>0495<br>0494<br>0495<br>0494<br>0495<br>0494<br>0495<br>0494<br>0495                                                                                                    | Lancett Accu-Chek Fastclix f blodprovtagare 102st/fp<br>Lancett Accu-Chek Fastclix f blodprovtagare 204st/fp<br>#**** TEST *****<br>Ingsmall<br>Blodprovstagare Accu-Chek Multiclix flergångs<br>Blodprovstagare Accu-Chek Multiclix flergångs<br>Blodprovstagare Accu-Chek Multiclix flergångs<br>Blodprovstagare Digitest filegångs<br>Kanvj Fine Jact pennkanvi 12mm 3Gs f insulinpenna 1<br>Kanvj Fine Jact pennkanvi 12mm 3Gs f insulinpenna 1<br>Kanvj Fine Jact pennkanvi 12mm 3Gs f insulinpenna 1<br>Kanvj Fine Jact pennkanvi 8mm 31G f insulinpenna 1<br>Kanvj Fine Jact pennkanvi 8mm 31G f insulinpenna 1<br>Kanvj Fine Jact pennkanvi 8mm 31G f insulinpenna 1<br>Kanvj Fine Jact pennkanvi 8mm 31G f insulinpenna 1<br>Kanvi Fine Jact pennkanvi 8mm 31G f insulinpenna 1<br>Kanvi Fine Jact pennkanvi 8mm 31G f insulinpenna 1<br>Kanvi Fine Jact pennkanvi 8mm 31G f insulinpenna 1<br>Kanvi Fine Jact pennkanvi 8mm 31G f insulinpenna 1<br>Kanvi Fine Jact pennkanvi 8mm 31G f insulinpenna 1<br>Kanvi Fine Jact pennkanvi 8mm 31G f insulinpenna 1<br>Kanvi Fine Jact pennkanvi 8mm 31G f insulinpenna 1<br>Kanvi Fine Jact pennkanvi 8mm 31G f insulinpenna 1<br>Kanvi Fine Jact pennkanvi 8mm 31G f insulinpenna 1<br>Kanvi Fine Jact pennkanvi 8mm 31G f insulinpenna 1<br>Kanvi Fine Jact pennkanvi 8 f insulinpenna 1<br>Kanvi Fine Jact pennkanvi 8 f insulinpenna 1<br>Kanvi Fine Jact pennkanvi 8 f insulinpenna 1<br>Kanvi Fine Jact pennkanvi 8 f insulinpenna 1<br>Kanvi Fine Jact pennkanvi 8 f insulinpenna 1<br>Kanvi Fine Jact pennkanvi 8 f insulinpenna 1<br>Kanvi Fine Jact pennkanvi 8 f insulinpenna 1<br>Kanvi Fine Jact pennkanvi 8 f insulinpenna 10 Kanvi 8 f insulinpenna 1<br>Kanvi Fine Jact pennkanvi 8 f insulinpenna 10 Kanvi 9 Kanvi 9 | Verkstall<br>Diabetes Alno vC<br>Diabetes Alno VC<br>Diabetes Alno VC<br>Diabetes Alno VC<br>Diabetes Alno VC<br>Diabetes Alno VC<br>Diabetes Alno VC<br>Diabetes Alno VC<br>Diabetes Alno VC<br>Diabetes Alno VC                                                                                                    | WUDEDAM   |                    | St<br>St<br>DRUV.UL<br>Enhect<br>St<br>St<br>St<br>St<br>St<br>St<br>St<br>St<br>St<br>St<br>St<br>St<br>St    | 0<br>0<br>1<br>1<br>1<br>1<br>1<br>1<br>1<br>1<br>1<br>1<br>1<br>1<br>1<br>1<br>1<br>1<br>1<br>1 | Y       Y       Y    < |
| 0496<br>0594<br>0595<br><b>Avbryt</b><br>eställn<br>ager<br>rtikel<br>ntal<br>tikel<br>0495<br>0496<br>0495<br>0496<br>0495<br>0496<br>0495<br>0495<br>0495<br>0495<br>0495<br>0495<br>0495<br>0495                                                                                                    | Lancett Accu-Chek Fastclix f blodprovtagare 102st/fp<br>Lancett Accu-Chek Fastclix f blodprovtagare 204st/fp<br>***** TEST *****                                                                                                    | Vorkstall<br>Diabetes Alno VC<br>Diabeteshjalpmedel Alno<br>D1010 Diabetes Alno VC<br>D1010 Diabetes Alno VC<br>D1010 Diabetes Alno VC<br>D1010 Diabetes Alno VC<br>D1010 Diabetes Alno VC<br>D1010 Diabetes Alno VC                                                                                                    | WEDESAM   |                    | St<br>St<br>St<br>St<br>St<br>St<br>st<br>st<br>st<br>st<br>st<br>st<br>st<br>st<br>st<br>st<br>st<br>st<br>st | 0<br>0<br>1<br>1<br>1<br>1<br>1<br>1<br>1<br>1<br>1<br>1<br>1<br>1<br>1<br>1<br>1<br>1<br>1<br>1 | M     Availab       M     Ta bort       M     N       N     N       N     N       N     N       N     N       N     N       N     N       N     N       N     N       N     N       N     N       N     N       N     N       N     N       N     N       N     N       N     N       N     N       N     N       N     N       N     N       N     N                                                                                                    |
| 20496<br>20594<br>20595<br>20595<br>20595<br>20595<br>20595<br>20595<br>20595<br>20494<br>20494<br>20495<br>20494<br>20495<br>20494<br>20495<br>20494<br>20495<br>20494<br>20495<br>20494<br>20495<br>20496<br>20496<br>20496<br>20496<br>20496<br>20496<br>20496<br>20496<br>20496<br>20496<br>20595<br>20595 | Lancett Accu-Chek Fastclix f blodprovtagare 102st/fp<br>Lancett Accu-Chek Fastclix f blodprovtagare 204st/fp<br>#**** TEST *****                                                                                                    | Diabetes Alno VC<br>Vorkställ<br>Diabetes Alno VC<br>Diabetes Alno VC<br>Diabetes Alno VC<br>Diabetes Alno VC<br>Lagg till<br>terror and terror and terror an | WEUSEDAM  |                    | St<br>St<br>St<br>St<br>St<br>St<br>St<br>St<br>St<br>St<br>St<br>St<br>St<br>S                                | 0<br>0<br>1<br>1<br>1<br>1<br>1<br>1<br>1<br>1<br>1<br>1<br>1<br>1<br>1<br>1<br>1<br>1<br>1<br>1 | Mill     Assess       Mill     Assess       Mill     Ta bort       Mill     N       N     N       N     N       N     N       N     N       N     N       N     N       N     N       N     N       N     N       N     N       N     N       N     N       N     N       N     N       N     N       N     N                                                                                                    |

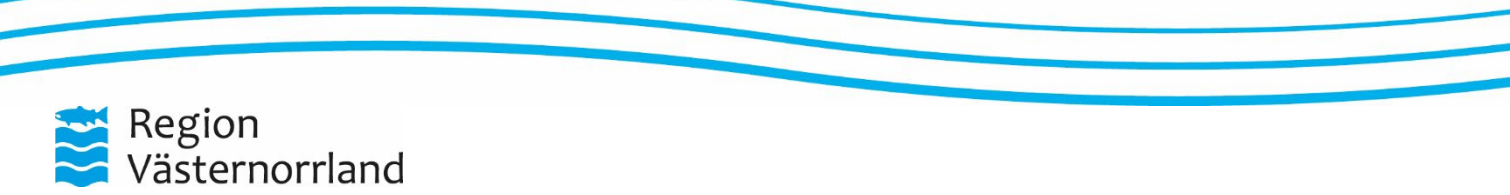

 Datum
 Dnr
 Sida

 2018-04-10
 01.029/1
 5(7)

## Beställningsmall, kundorder (lagerpåfyllnad)

Välj Kundorder i menyn till höger. Markera Lagerpåfyllnad, klicka på 'Fortsätt'.

Du kan nu endera lägga in artiklar manuellt alternativt välja klicka i 'Beställningsmall'. Väljer du Beställningsmall kan du välja direktfrån den till kundorderraden.

|                                                                            | **** TEST ****                          | HMCSUN<br>Diabetes Alnö VC | webSESAM          | <u>Information</u> | <u>Skriv ut</u> | <u>Hjälp</u>    | <u>Avsluta</u> | Sesar       |
|----------------------------------------------------------------------------|-----------------------------------------|----------------------------|-------------------|--------------------|-----------------|-----------------|----------------|-------------|
| Orderinformation                                                           |                                         |                            |                   |                    |                 |                 |                | Hiälomedel  |
| Patient                                                                    |                                         |                            |                   |                    |                 |                 |                | Individkort |
| Rund/leveransadress Diol                                                   | U Diadetes Aino VC                      |                            |                   |                    |                 |                 |                | Varukatalog |
| Lagernåfvilnad                                                             | 11010 Diabates Alnö VC                  |                            |                   |                    |                 |                 |                | Sök artikel |
|                                                                            |                                         |                            |                   |                    |                 |                 |                | Kundorder   |
| Fortsätt Rad                                                               | era                                     |                            |                   |                    |                 |                 |                | CFR         |
|                                                                            | —                                       |                            |                   |                    |                 |                 |                | eFaktura    |
|                                                                            |                                         |                            |                   |                    |                 |                 |                | Meddelande  |
|                                                                            |                                         |                            |                   |                    |                 |                 |                |             |
|                                                                            |                                         |                            |                   |                    |                 |                 |                |             |
|                                                                            | **** TEST ****                          | HMCSUN<br>Diabetes Alnö VC | webSESAM          | Informa            | ition           | <u>Skriv ut</u> | Hjälp          | Avsluta     |
| Mottagare Diabetes<br>Betalningsansvar                                     | **** TEST **** Alno VC                  | HMCSUN<br>Diabetes Alnö VC | webSESAM          | Informa            | tion            | <u>Skriv ut</u> | Hiâlp          | Avsluta     |
| Mottagare Diabetes<br>Betalningsansvar<br>Artikel                          | **** TEST ****                          | HMCSUN<br>Diabetes Alnö VC | webSESAM<br>Antal | Informa            | tion            | Skriv ut        | Нјајр          | Avsluta     |
| Mottagare Diabetes<br>Betalningsansvar<br>Artikel<br>Spara andringama Avbn | **** TEST ****<br>Aln0 VC Bestallningsm | HMCSUN<br>Diabetes Alnö VC | webSESAM          | Informa            | tion            | Skriv ut        | Hjälp          | Avsluta     |

> **Datum Dnr** 2018-04-10 01.029/1

**Sida** 6(7)

# Beställningsmall, kundorder (lagerpåfyllnad)

Klicka på länken för mallen.

Kryssa i de artiklar som ska beställas. Antal kan ändras endera här i mallen eller senare på kundorderraden. När det som ska beställas ärklart klicka på 'Beställ'.

|                       | **** TEST                                                  | ***                        | HMCSUN<br>Diabetes Alnö VC | webSES4     | мM              | <u>Inforn</u>        |
|-----------------------|------------------------------------------------------------|----------------------------|----------------------------|-------------|-----------------|----------------------|
| Beställr              | ningsmall                                                  |                            |                            |             |                 |                      |
| <u>Nya best</u>       | <u>tällningsmallen Alnö</u>                                |                            |                            |             |                 |                      |
|                       | **** TEST ****                                             | HMCSUN<br>Diabetes Alnö VC | webSESAM                   | Information | <u>Skriv ut</u> | <u>Hjälp Avsluta</u> |
|                       |                                                            |                            |                            |             |                 |                      |
| Beställnin<br>Beställ | ngsmall Nya beställningsmallen Alnö                        |                            |                            |             |                 |                      |
| Artikel               | Benämning                                                  |                            |                            | Enhet       | Antal           | Beställ              |
| 37140                 | Batteri AA Mininmed 640G 4st/fp                            |                            |                            | st          | 10              |                      |
| 730285                | Pennkanyl BD 0,23mm (32 g) x4mm 100st/fp 12fp/krt          |                            |                            | st          | 7               |                      |
| 36657                 | Pennkanyl Insupen 4 mm x 33 G 100st/fp 12fp/trfp           |                            |                            | st          | 4               |                      |
| 32513                 | Pennlock Timesulin m minne t insulinpenna Lilly KwikPen    |                            |                            | st          | 5               |                      |
| 732021                | Teststicka GlucoMen LX beta Keton Sensor 10st/fp           |                            |                            | st          | 10              | $\checkmark$         |
| 220184                | Teststicka GlucoMen LX Sensor 50st/fp för liten blodvolym, | ketoner (Glukos)           |                            | st          | 5               |                      |
|                       |                                                            |                            |                            |             |                 |                      |
|                       |                                                            |                            |                            |             |                 |                      |

 Datum
 Dnr

 2018-04-10
 01.029/1

#### **Sida** 7(7)

# Beställningsmall, kundorder (lagerpåfyllnad)

De artiklar som valts på beställningsmallen förs över till kundorderrader.

Det är sedan möjligt att lägga till artiklar man intehar på beställningsmallenom man behöver. Skriv in artikelnumret och klicka på 'Spara ändringar'

| Betalnin                                                                                 | geansvar                                                                                                    |                                   |         |                                                                                               |                                                                   |                                                                 |                                                    |                                                                       |                                                                                                    |           |
|------------------------------------------------------------------------------------------|----------------------------------------------------------------------------------------------------|-----------------------------------|---------|-----------------------------------------------------------------------------------------------|-------------------------------------------------------------------|-----------------------------------------------------------------|----------------------------------------------------|-----------------------------------------------------------------------|----------------------------------------------------------------------------------------------------|-----------|
| Artikel                                                                                  | =                                                                                                    |                                   |         | Antal                                                                                         |                                                                   |                                                                 |                                                    |                                                                       |                                                                                                    |           |
| Spara a                                                                                  | ndringarma Avbryt Fortsett                                                                                                    |                                   |         |                                                                                               |                                                                   |                                                                 |                                                    |                                                                       |                                                                                                    |           |
| artikel<br>32021                                                                         | Denämning/Betalare<br>Teststicka GlucoMen LX beta Keton Sensor 10st/fp<br>81919 Beitällarenheten LVN                                                                                                    | Lager<br>100                      | Individ | 2018-03-21                                                                                    | Försäljning                                                       | Antal<br>10                                                     | Lnhet<br>styck                                     | <b>A-pris</b><br>210,00                                               | 1 otalt<br>2.100,00                                                                                     | Ta bort   |
| 6657                                                                                     | Pennkanyl Insupen 4 mm x 33 G 100st/fp 12fp/trfp<br>81919 Beställarenheten LVN                                                                                                    | 100                               |         | 2018-04-03                                                                                    | Försäljning                                                       | 4                                                               | styck                                              | 96,00                                                                 | 384,00                                                                                                  |           |
| 7140                                                                                     | Batteri AA Mininmed 640G 4st/fp<br>81919 Beställarenheten LVN                                                                                                    | 100                               |         | 2018-03-21                                                                                    | Försäljning                                                       | 10                                                              | styck                                              | 45,60                                                                 | 456,00                                                                                                  |           |
|                                                                                          |                                                                                                    |                                   |         |                                                                                               |                                                                   |                                                                 |                                                    |                                                                       |                                                                                                    |           |
| lottaga<br>Setalnin                                                                      | re Diabetes Ainö VC Bestallningsmall                                                                                                    |                                   |         |                                                                                               |                                                                   |                                                                 |                                                    |                                                                       |                                                                                                    |           |
|                                                                                          |                                                                                                    |                                   |         |                                                                                               |                                                                   |                                                                 |                                                    |                                                                       |                                                                                                    |           |
| <b>rtikel</b><br>732823                                                                  | -                                                                                                    |                                   |         | Antal<br>1                                                                                    |                                                                   |                                                                 |                                                    |                                                                       |                                                                                                    |           |
| Spara a                                                                                  | ndringarna Avbryt Fortsätt                                                                                                    |                                   |         |                                                                                               |                                                                   |                                                                 |                                                    |                                                                       |                                                                                                    |           |
| rtikel<br>32021                                                                          | Benämning/Betalare<br>Teststicka GlucoMen LX beta Keton Sensor 10st/fp                                                                                                    | 100                               | Individ | 2018-03-21                                                                                    | Försäljning                                                       | Antal<br>10                                                     | Styck                                              | A-pris<br>210,00                                                      | 2.100,00                                                                                                | Ta bort   |
|                                                                                          | 81919 Beställarenheten LVN                                                                                                    |                                   |         |                                                                                               |                                                                   |                                                                 |                                                    |                                                                       |                                                                                                    |           |
|                                                                                          |                                                                                                    |                                   |         |                                                                                               |                                                                   |                                                                 |                                                    |                                                                       |                                                                                                    |           |
| 6657                                                                                     | Pennkanyl Insupen 4 mm x 33 G 100st/fp 12fp/trfp<br>81919 Beställarenheten LVN                                                                                                    | 100                               |         | 2018-04-03                                                                                    | Försäljning                                                       | 4                                                               | styck                                              | 96,00                                                                 | 384,00                                                                                                  |           |
| 7140                                                                                     | Pennkanyl Insupen 4 mm x 33 G 100st/fp 12fp/trfp<br>81919 Beställarenheten LVN<br>Batteri AA Minimmed 640G 4st/fp<br>81919 Beställarenheten LVN                                                                                                    | 100                               |         | 2018-04-03                                                                                    | Försäljning<br>Försäljning                                        | 4                                                               | styck                                              | 96,00<br>45,60                                                        | 384,00<br>456,00                                                                                        |           |
| 36657                                                                                    | Pennkanyl Insupen 4 mm x 33 6 100st/fp 12fs/trfp<br>81919 Beställarenheten LVN<br>Batteri AA Mininmed 640G dst/fp<br>81919 Beställarenheten LVN                                                                                                    | 100                               |         | 2018-04-03<br>2018-03-21                                                                      | Försäljning                                                       | 10                                                              | styck<br>styck                                     | 96,00<br>45,60                                                        | 384,00<br>456,00                                                                                        |           |
| 46657<br>17140<br>Mottaga                                                                | Pennkam/ Insupen 4 mm x 33 6 100st/fp 12fp/trfp<br>81919 Bestallarenheten LVN<br>Battert AA Minimmed 640G 45t/fp<br>81919 Beställarenheten LVN<br>Politikarenheten LVN<br>Beställningsmall                                                                                                    | 100                               |         | 2018-04-03<br>2018-03-21                                                                      | Försäljning                                                       | 10                                                              | styck<br>styck                                     | 96,00<br>45,60                                                        | 384,00<br>456,00                                                                                        |           |
| 16657<br>17140<br>Mottaga<br>Betalnin                                                    | Pennkami Insupen 4 mm x 33 G 100st/fp 12fp/trfp<br>B1919 Bestallarenheten LVN<br>Batteri AA Minimmed 640G 45t/fp<br>81919 Bestallarenheten LVN<br>rc Diabetes Alnö VC Bestallningsmall<br>gsansvar                                                                                                    | 100                               |         | 2018-04-03<br>2018-03-21                                                                      | Försäljning                                                       | 4                                                               | styck<br>styck                                     | 96,00<br>45,60                                                        | 384,00<br>456,00                                                                                        |           |
| Artikel                                                                                  | Pennkanyl Insupen 4 mm x 33 G 100st/fp 12fg/trfp<br>81919 Beställarenheten LVN<br>Bettert AA Minimmed 040G 4st/fp<br>81919 Beställarenheten LVN<br>re Diabetes Alnö VC Beställningsmall<br>gsansvar                                                                                                    | 100                               |         | 2018-04-03<br>2018-03-21                                                                      | Försäljning                                                       | 10                                                              | styck                                              | 96,00                                                                 | 384,00                                                                                                  |           |
| Mottaga<br>Betalnin<br>Artikel                                                           | Pennkanvi Insupen 4 mm x 33 6 100et/fp 12fp/trfp<br>81919 Beställaronheten LVN<br>Battert AA Minimmed 0405 45t/fp<br>81910 Beställarenheten LVN<br>re Diabetes Alnö VC Beställningsmall<br>gsansvar                                                                                                    | 100                               |         | 2018-04-03<br>2018-03-21<br>Antal                                                             | Porsäljning                                                       | μ<br>10                                                         | styck                                              | 96,00                                                                 | 384,00                                                                                                  |           |
| Mottaga<br>Betalnin<br>Artikel                                                           | Pennkanvi Insupen 4 mm x 33 G 100st/fp 12fp/trfp<br>B1919 Bestallarenheten LVN<br>Batteri AA Minimmed 640G 45t/fp<br>B1919 Bestallarenheten LVN<br>re Diabetes Alnö VC Bestallningsmall<br>gsansvar                                                                                                    | 100                               |         | 2018-04-03<br>2018-03-21<br>Antal                                                             | Porsäljning                                                       | μ<br>10                                                         | styck                                              | 96,00                                                                 | 384,00                                                                                                  |           |
| Mottaga<br>Betalnin<br>Artikel<br>Spara ä                                                | Pennkanvi Insupen 4 mm x 33 G 100st/p 12fs/trfp<br>B1919 Beställaronheten LVN<br>Battert AA Minimed 640G 45t/fp<br>81919 Beställarenheten LVN<br>re Diabetes Alnö VC Beställningsmall<br>gsansvar<br>Indringama Avbryt Fortsatt<br>Benämning/Betalare                                                                                                    | 100<br>100                        | Individ | 2018-04-03<br>2018-03-21<br>Antal                                                             | Porsätjning                                                       | FT                                                              | styck<br>styck                                     | 96,00<br>45,00<br>A5,00                                               | 384,00<br>456,00                                                                                        |           |
| 40ttaga<br>32talnin<br>Artikel<br>Spara ä                                                | Pennkanvi Insupen 4 mm x 33 G 100et/fp 12fg/trfp<br>81919 Beställarenheten LVN<br>Battert AA Minimmed 040G 45t/fp<br>81910 Beställarenheten LVN<br>re Diabetes Alnö VC Beställningsmall<br>gsansvar<br>Indringarna Avbryt Fortsatt<br>Benämning/Betalare<br>Kanyl Accu-Chek FlexLink mjuk 6mm 10st/fp                                                                                                    | 100<br>100<br>100<br>100          | Individ | 2018-04-03<br>2018-03-21<br>Antal<br>1<br>Lev.datum<br>2018-03-23                             | Porsäljning Porsäljning Avser Försäljning                         | 10<br>10<br>Antal<br>1                                          | styck<br>styck<br>Enhet<br>styck                   | 96,00<br>45,60<br>45,60<br>45,60<br>660,00                            | 3384,00<br>4350,00<br>450,00<br>450,00                                                                  | Ta bort   |
| 40ttaga<br>Setalnin<br>Artikel<br>Spara är<br>artikel<br>32823                           | Pennkami Insupen 4 mm x 33 G 100et/fp 12fg/trfp<br>B1919 Beställarenheten LVN<br>Bettert AA Minimed 040G 48t/fp<br>B1910 Beställarenheten LVN<br>re Diabetes Alnö VC Beställningsmall<br>gansvar<br>Miningama Avbryt Fortsatt<br>Benämning/Betalare<br>Kanyl Accu-Chek FlexLink mjuk 6mm 10st/fp<br>B1910 Beställarenheten LVN                                                                                                    | 100<br>100<br><b>Lager</b><br>100 | Individ | 2018-04-03<br>2018-03-21<br>Antal<br>1<br>Lev.datum<br>2018-03-23                             | Porsäljning Porsäljning Avser Försäljning                         | 4<br>10<br>Antal<br>1                                           | styck styck Enhet styck                            | 96,00<br>43,60<br>43,60<br>43,60<br>660,00                            | 384,00<br>436,00<br>436,00<br>500<br>500<br>500<br>500<br>500<br>500<br>500<br>500<br>500               | Ta bort   |
| Actikel<br>Spara an<br>artikel<br>32823                                                  | Pennkami Insupen 4 mm x 33 G 100st/fp 12fs/trfp<br>B1919 Beställarenheten LVN<br>Battert AA Minimud 640G 4st/fp<br>B1919 Beställarenheten LVN<br>Pennen 2 Status Status Sta | 100<br>100<br>100<br>Lager<br>100 | Individ | 2018-04-03<br>2018-03-21<br>Agtal<br>1<br>Lev.datum<br>2018-03-23<br>2018-03-21               | Porsäljning Porsäljning Avser Försäljning Försäljning             | Antal         1           10         10                         | styck<br>styck<br>Enhet<br>styck<br>styck          | 96,00<br>45,60<br>45,60<br>45,60<br>660,00<br>210,00                  | 3384,00<br>4356,00<br>4356,00<br>700<br>700<br>2.100,00                                                 | Tabort    |
| Mottaga<br>Setalnin<br>Artikel<br>Spara är<br>Artikel<br>32823<br>32823                  | Pennkanvi Insupen 4 mm x 33 G 100st/fp 12fp/trfp<br>B1919 Beställarenheten LVN<br>Batteri AA Minimmed 640G 45//p<br>B1919 Beställarenheten LVN<br>re Diabetes Alnö VC Beställningsmall<br>geansvar<br>ndringama Avbryt Fortsatt<br>Benämning/Betalare<br>Kanyl Accu-Chek FlexLink mjuk 6mn 10st/fp<br>B1919 Beställarenheten LVN<br>Teststicka GlucoMen LX beta Keton Sensor 10st/fp<br>B1919 Beställarenheten LVN<br>Pennkanyl Insupen 4 mm x 33 G 100st/fp 12fp/trfp<br>B1919 Beställarenheten LVN                                                                                                    | 100<br>100<br>100<br>100<br>100   | Individ | 2018-04-03<br>2018-03-21<br>Autal<br>T<br>Lev.datum<br>2018-03-23<br>2018-03-21<br>2018-03-21 | Porsäljning Porsäljning Avser Försäljning Försäljning Försäljning | Antal         1           10         10           10         10 | styck<br>styck<br>Enhet<br>styck<br>styck<br>styck | 96,00<br>43,00<br>43,00<br>43,00<br>43,00<br>43,00<br>210,00<br>96,00 | 384,00<br>456,00<br>456,00<br>456,00<br>456,00<br>500<br>2.100,00<br>384,00                             | . Ta bort |
| Mottagai<br>Setalnin<br>Artikel<br>Spara ä<br>Stalinin<br>Spara ä<br>Satalnin<br>Spara ä | Pennkanvi Insupen 4 mm x 33 G 100st/fp 12fp/trfp<br>B1919 Beställarenheten LVN<br>Batteri AA Minimud 640G 4st/fp<br>B1919 Beställarenheten LVN<br>B1919 Beställarenheten LVN<br>Beställningsmall<br>Beställningsmall<br>Beställarenheten LVN<br>Pennkanvi Insupen 4 mm x 33 G 100st/fp 12fp/trfp<br>B1919 Beställarenheten LVN                                                                                                    | 100<br>100<br>Lager<br>100<br>100 | Individ | 2018-04-03 2018-03-21 Agtal 1 Lev.datum 2018-03-23 2018-03-21 2018-03-21                      | Porsäljning Porsäljning Avser Försäljning Försäljning Försäljning | Antal       1       10       4                                  | styck<br>styck<br>Enhet<br>styck<br>styck<br>styck | 96,00<br>45,00<br><b>A-pris</b><br>660,00<br>210,00<br>96,00          | 384,00<br>456,00<br>456,00<br>7<br>0<br>7<br>0<br>1<br>0<br>1<br>0<br>0<br>0<br>0<br>2.100,00<br>384,00 | • Ta bort |